## Analyzing IQ Records via Graphs and Maps

Market: Federal/State/Local, House, Senate

**Description:** In additional to viewing records as a list, you can view records via graphs and maps for analysis.

## Analyzing Records using Graphs

- 1. Navigate to the set of records that you want to analyze. In this example, we are using Messages > Find Messages> My Open.
- **2.** Use the Filter section as needed.
- 3. Click Analyze.

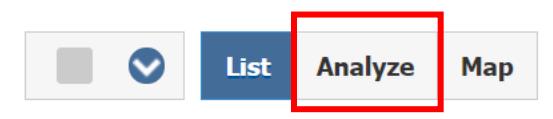

4. Use an option within Group to select how to group the data.

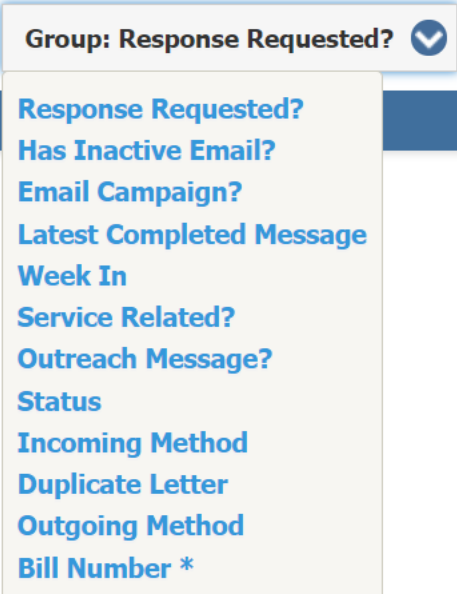

**5.** To add additional information to analyze, select **Add Layers**. Select an item and click **Update Layers**.

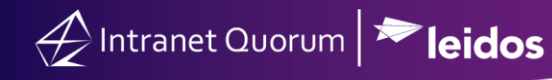

| Add Layers to Analysis |               |             |        |  |  |  |  |  |
|------------------------|---------------|-------------|--------|--|--|--|--|--|
| Standard Fields        |               |             |        |  |  |  |  |  |
| Fields:                |               |             |        |  |  |  |  |  |
| Status                 |               |             |        |  |  |  |  |  |
|                        | Update Layers | Uncheck All | Cancel |  |  |  |  |  |
|                        |               |             |        |  |  |  |  |  |
| Filter:                |               |             |        |  |  |  |  |  |
| Response Re            | nuested?      |             |        |  |  |  |  |  |
| Has Inactive Email?    |               |             |        |  |  |  |  |  |
| Email Campaign?        |               |             |        |  |  |  |  |  |
| Latest Compl           | eted Message  |             |        |  |  |  |  |  |
| Week In                |               |             |        |  |  |  |  |  |
| Service Related?       |               |             |        |  |  |  |  |  |
| Outreach Message?      |               |             |        |  |  |  |  |  |
| Status                 |               |             |        |  |  |  |  |  |
| Incoming Method        |               |             |        |  |  |  |  |  |
| Duplicate Letter       |               |             |        |  |  |  |  |  |
| Outgoing Me            | hod           |             |        |  |  |  |  |  |
| Bill Number            |               |             |        |  |  |  |  |  |

## Viewing information in Word or Excel

1. In the interface below, click **More** and select from the choices highlighted.

| Analyze My Open Messages (40 Records) |                                |        |                       |                                      |  |        |                                             |  |  |  |  |
|---------------------------------------|--------------------------------|--------|-----------------------|--------------------------------------|--|--------|---------------------------------------------|--|--|--|--|
| Fields:                               | Status                         | Respor | ise Requested         |                                      |  |        |                                             |  |  |  |  |
|                                       | Add Layers Format: Bar Graph 📀 |        | <b>&gt;</b> s         | Sort: Data Ascending 🛇 Show: Count 📀 |  | More 📎 |                                             |  |  |  |  |
|                                       | Status                         | Count  | Response<br>Requested | Count                                |  |        | Save Settings<br>Select from Saved Analysis |  |  |  |  |
|                                       | Approved                       | 8      | nothing               | 8                                    |  | ſ      | Open in Word                                |  |  |  |  |
|                                       | Approved (No Letter)           | 14     | nothing               | 14                                   |  |        | Open in Excel                               |  |  |  |  |
|                                       | On Hold                        | 8      | nothing               | 8                                    |  |        | Resize and Scroll                           |  |  |  |  |
|                                       | On Hold (No Letter)            | 5      | nothing               | 5                                    |  |        |                                             |  |  |  |  |
|                                       | Request Approval               | 5      | nothing               | 5                                    |  |        |                                             |  |  |  |  |

## Analyzing Records using Maps

- Navigate to the set of records that you want to analyze. In this example, we are using Messages > Find Messages> My Open.
- **2.** Use the Filter section as needed.
- **3.** Click **Map**. Select By Zip, County, or State as needed.

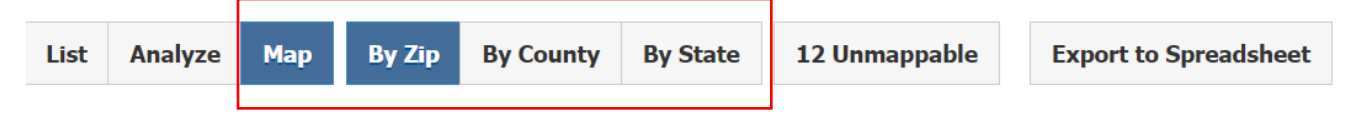